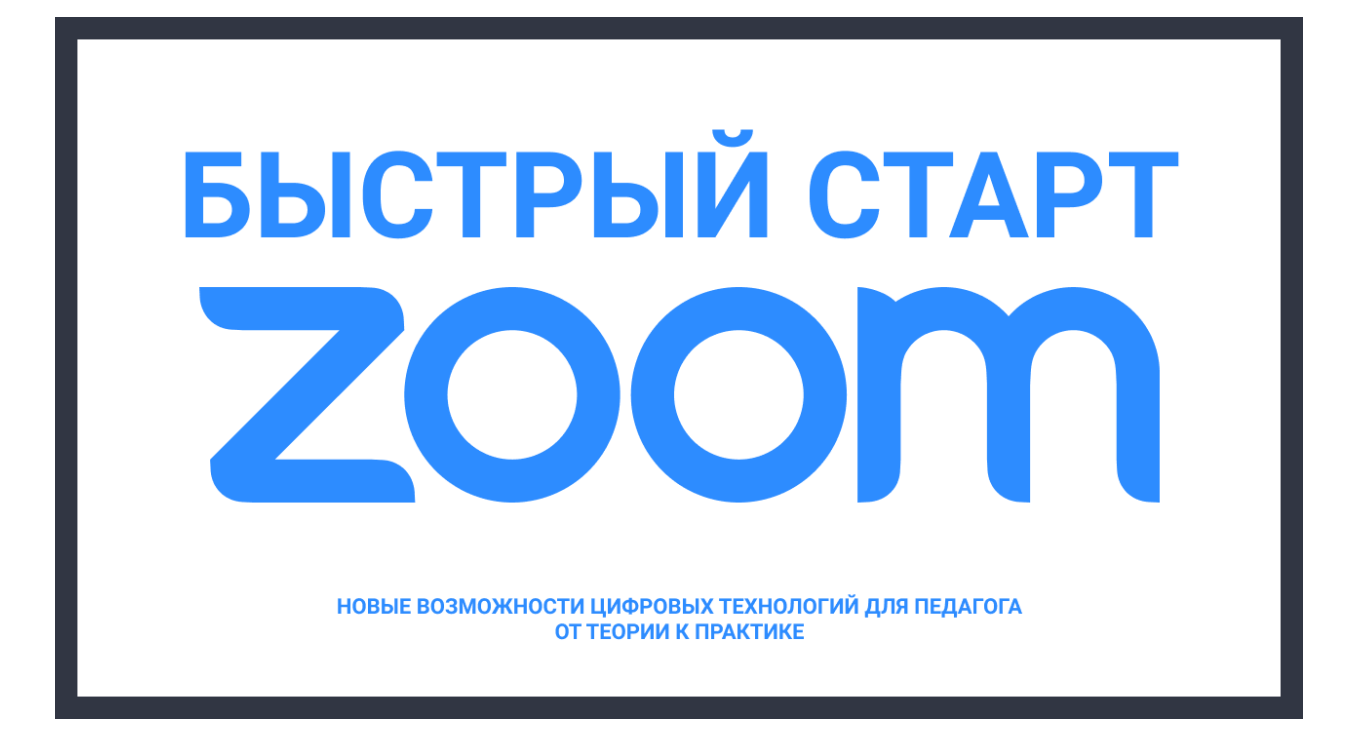

# Быстрый старт в Zoom (часть 1)

# Регистрация

- 1. Перейдите на сайт: <u>https://zoom.us/</u>
- 2. Пройдите простую регистрацию <u>https://zoom.us/signup</u>

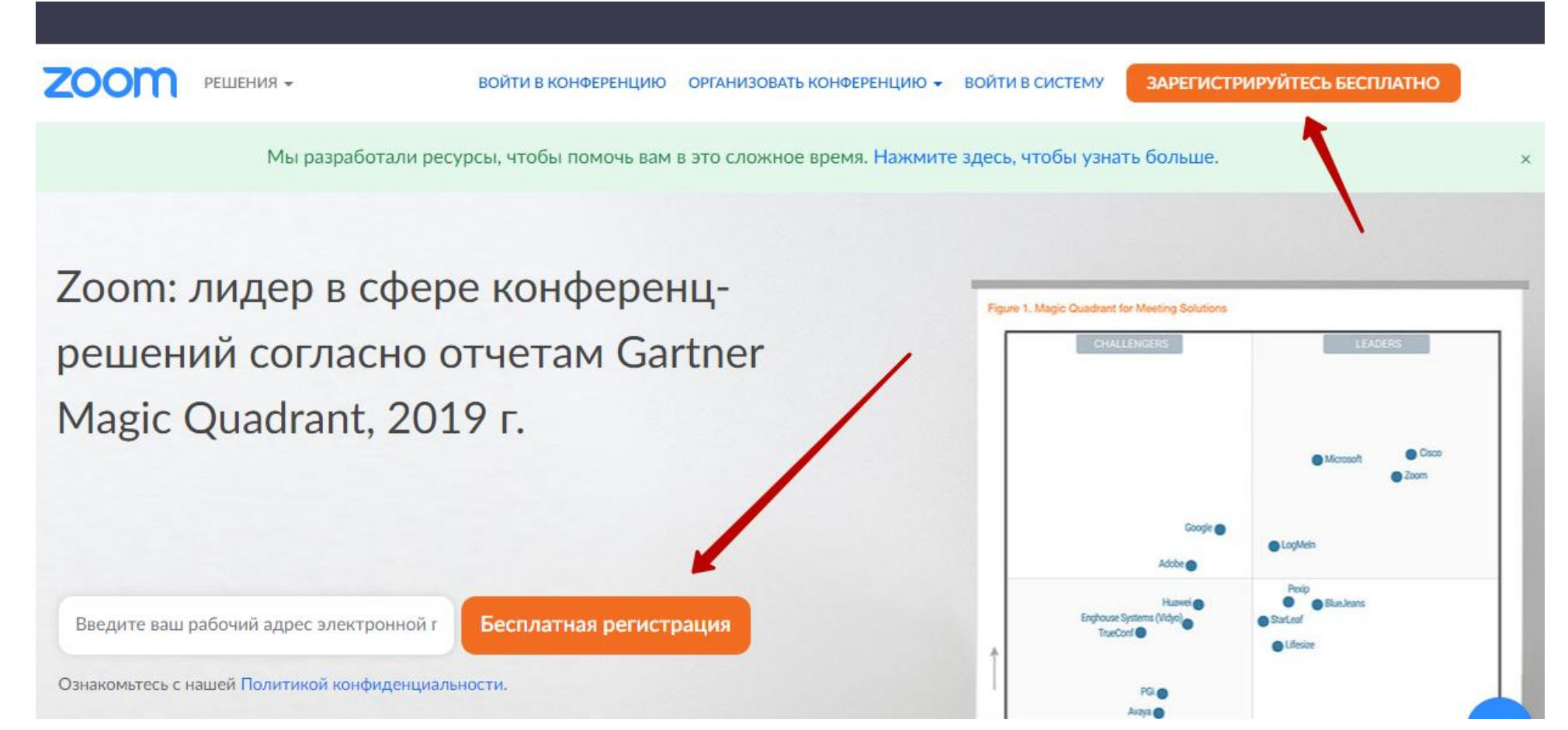

3. Для регистрации введите свою дату рождения (на первом экране) и почту (на следующем). Можно использовать личный адрес почты.

# Бесплатная регистрация

Ваш рабочий адрес электронной почты

Код Captcha

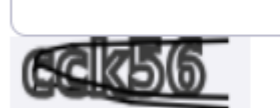

Регистрация

# Личный кабинет и планирование конференций

1. После регистрации вы окажетесь внутри своего аккаунта:

| 2000 РЕШЕНИЯ - ТАРИФНЫЕ ПЛАНЫ И ЦЕНЫ                                     |                                            | ЗАПЛАНИРОВАТЬ КОНФЕРЕНЦИЮ ВОЙТИ В КОНФЕРЕНЦИЮ                                                                                         | ОРГАНИЗОВАТЬ КОНФЕРЕНЦИЮ 🗸 |  |
|--------------------------------------------------------------------------|--------------------------------------------|----------------------------------------------------------------------------------------------------|----------------------------|--|
| ЛИЧНЫЙ<br>Профиль<br>Конференции<br>Веб-семинары<br>Записи               | Изменить Удалить                           | Константин Лазарев<br>№ учетной записи 51604732                                                                                       | Редактировать              |  |
| 4<br>Настройки<br>5<br>АДМИНИСТРАТОР                                     | Идентификатор<br>персональной конференции  | *** *** *352 Показать<br>https://us02web.zoom.us/j/******352 Показать<br>× Использовать этот идентификатор для мгновенных конференций | Редактировать              |  |
| <ul> <li>Управление пользователями</li> <li>Управление залами</li> </ul> | Адрес электронной почты<br>входа в систему | @gmail.com Показать<br>Связанные учетные записи: 🖻                                                                                    | Редактировать              |  |
| <ul> <li>Управление учетными записями</li> <li>Расширенные</li> </ul>    | Тип пользователя                           | Лицензионная версия 😡                                                                                                    |                            |  |
|                                                                          | Максимальное число                         | Конференция 100 😡                                                                                                    |                            |  |

- Пункт 2— список конференций Пункт 3— список веб-семинаров
- Пункт 4 список записей
- Пункт 5 настройки

2. Перейдём на страницу Конференции через левое меню (Пункт 2)

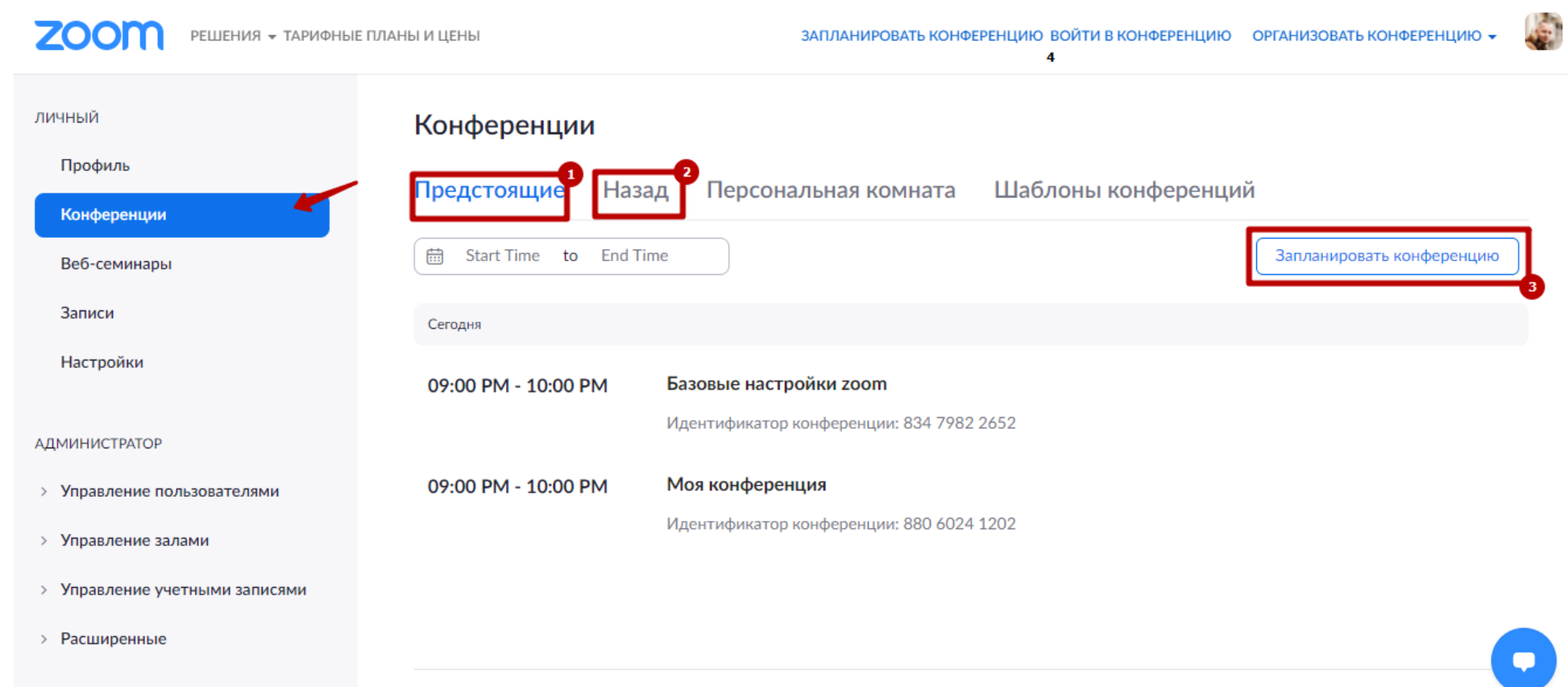

Пункт 1 – предстоящие конференции (запланированные)

Пункт 2 – прошедшие конференции (которые были проведены)

Пункт 3 – Запланировать конференцию

3. Перейдем на пункт «Запланировать конференцию» (первая часть настроек)

Мои конференции > Запланировать конференцию

Запланировать конференцию

| Тема                        | Моя конференция                   |   |
|-----------------------------|-----------------------------------|---|
| Описание<br>(дополнительно) | Введите ваше описание конференции |   |
| Когда                       | 09.09.2020 IIII 10:00 ~ PM ~      |   |
| Продолжительность           | 1 ~ ч 0 ~ мин                     |   |
| Часовой пояс                | (GMT+3:00) Москва ~               |   |
|                             | Повторяющаяся конференция 6       | • |

- Пункт 1 Название конференции (важно указывать корректное название, чтобы не было путаницы в списке конференций)
- Пункт 2 Описание конференции (рекомендую заполнять этот пункт в виде краткой информации, в дальнейшем облегчит работу со списком)
- Пункт 3 Дата и время начала конференции (обозначения АМ (от 00:00 до 11:59) и РМ (от 12:00 до 23:59)
- Пункт 4 Продолжительность конференции (ни на что не влияющее значение, кроме работы с расписанием)
- Пункт 5 Часовой пояс (рекомендую указывать правильный часовой пояс для всех конференций, чтобы не было сдвигов в расписании)
- Пункт 6 Повторяющаяся конференция (при включении этого пункта меню можно запланировать расписание)

4. «Запланировать конференцию» (вторая часть настроек)

| Регистрация                  | 1 🗌 Обязательно                                                              |
|------------------------------|------------------------------------------------------------------------------|
| Идентификатор<br>конференции | Осоздать автоматически О Идентификатор персональной конференции 788 657 4352 |
| Security                     | 3 🗹 Код доступа 🛛 774535 🛃 Зал ожидания                                      |
| Видео                        | 4 Организатор 🔿 вкл. 💿 выкл.                                                 |
|                              | 5 Участник 🔾 вкл. 💿 выкл.                                                    |
| Звук                         | 👩 🔿 Телефон 🔿 Звук компьютера 💿 Оба варианта                                 |

Набирать номер из Российская Федерация и другой 1 страны Редактировать

Пункт 1 – Регистрация (рекомендую отключать этот пункт, т.к. для постоянных мероприятия только затрудняет доступ к конференции)

Пункт 2 – Идентификатор конференции (адрес, можно оставить по умолчанию)

Пункт 3— Безопасность (ВАЖНО! Не забываем про этот пункт. По умолчанию эти опции включены. Пользователи будут попадать в зал ожидания после введения пароля. Рекомендую оставлять цифровой пароль, т.к. это удобнее для пользователей с мобильных устройств)

Пункт 4,5 – Видео (Рекомендую организатору оставить видео «выкл», чтобы включить, когда необходимо, а для участников сделать «вкл»)

Пункт 6 – Звук (Обязательно оставляем «Оба варианта»)

## 5. «Запланировать конференцию» (третья часть настроек)

| Параметры<br>конференции       | 1 🗌 Включить вход раньше организатора                                        |
|--------------------------------|------------------------------------------------------------------------------|
|                                | 2 🗹 Выключать звук участников при входе 🕼                                    |
|                                | 3 Погут подключаться только авторизованные пользователи                      |
|                                | 👍 🗹 Записывать конференцию автоматически 🔿 На локальный компьютер 💿 В облако |
| Альтернативные<br>организаторы | Пример: mary@company.com, peter@school.edu                                   |
|                                | Сохранить Отмена                                                             |

Пункт 1 – Рекомендую оставить выключенным (Никто раньше вас не попадёт в конференцию)

Пункт 2 – Рекомендую оставить выключенным (Чтобы не возникло в дальнейшем проблем с включением звука)

Пункт 3 – Рекомендую оставить выключенным (При этом будет работать доступ только по паролю из настроек выше, но не будет проблем с входом в конференцию)

Пункт 4 – Запись конференции (ОБЯЗАТЕЛЬНО! Оставляем включенным и с отметкой «В облако»)

Сохраняем настройки

6. Можем начать эту конференцию прямо сейчас, можем в нужный день/час

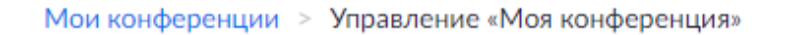

| Тема                         | Моя конференция                                                                                        |
|------------------------------|----------------------------------------------------------------------------------------------------|
| Время                        | 9 сен 2020 10:00 РМ Москва<br>Добавить к 🧃 Google Календарь 💽 Outlook Календарь (.ics) Yahoo календарь |
| Идентификатор<br>конференции | 813 6816 2986                                                                                          |
| Security                     | <ul> <li>✓ Код доступа</li> <li>********</li> <li>Показать</li> <li>✓ Зал ожидания</li> </ul>          |
| Invite Link                  | 4 https://us02web.zoom.us/i/81368162986?pwd=ZkllTzZkOHFzaGF1eHNVc0VDVTJ5dz09С Копировать приглашение   |

Начать эту конференцию

- Пункт 1 Начало конференции
- Пункт 2 Идентификатор (Его можно разослать вместе с паролем пункт 3)
- Пункт 3 Пароль
- Пункт 4 Ссылка для приглашения на конференцию (Прямая ссылка без ввода идентификатора)

# Настройки конференций (по умолчанию для всех конференций)

1. Пункт «Настройки» из левого меню

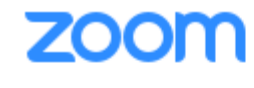

РЕШЕНИЯ 👻 ТАРИФНЫЕ

| ЛИЧНЫЙ         |  |
|----------------|--|
| Профиль        |  |
| Конференции    |  |
| Веб-семинары   |  |
| Записи         |  |
| Настройки      |  |
| или по ссылке: |  |

https://zoom.us/profile/setting

#### 2. Важные настройки (часть 1)

К конференциям могут подключаться только авторизованные пользователи

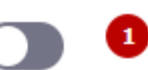

Участникам нужно пройти аутентификацию перед подключением к конференциям, организаторы могут указать один из способов аутентификации при планировании конференции.

К конференциям могут подключаться только авторизованные пользователи через веб-клиент

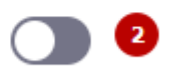

Участники должны авторизоваться до подключения к конференции через веб-клиент

Пункт 1 – ВЫКЛЮЧЕН Пункт 2 – ВЫКЛЮЧЕН

Иначе в первом случае не все пользователи смогут попасть из-за того, что нет аккаунта или забыли его, а во втором случае не смогут попасть пользователи мобильных устройств

## 3. Важные настройки (часть 2)

#### Способ подключения к аудио-конференции

Определите способ подключения участников к аудиодорожке конференции. Вы можете разрешить пользователям использовать микрофон или динамик компьютера или телефон при подключении к аудиодорожке конференции. Вы также можете ограничить выбор только одним из этих вариантов. Если у вас включена возможность использования сторонних аудиоустройств, вы можете потребовать от всех участников следовать предоставленным вами инструкциям и использовать аудиоустройства, отличные от Zoom.

Звук телефона и компьютера

🕤 Телефон

) Звук компьютера

#### Вход раньше организатора

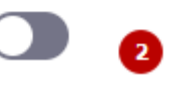

Разрешить участникам входить в конференцию раньше организатора

Пункт 1 – оставляем оба варианта

Пункт 2 – ВЫКЛЮЧЕН (Сначала организатор – это вы, только потом участники)

1

## 4. Важные настройки (часть 3)

Чат

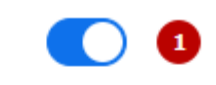

Разрешить участникам конференции отправлять сообщение, видимое всем участникам

Запретить участникам сохранять чат 😿

## Приватный чат

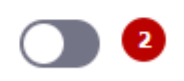

Разрешить участникам конференции отправлять приватные сообщения 1:1 другому участнику

Пункт 1 – Чат участников (оставляем включенным, иначе никто не сможет писать в чат)

Пункт 2 – Приватный чат ВЫКЛЮЧЕНО (иначе ученики будут переписываться друг с другом, а вы не будете знать об этом)

## 5. Важные настройки (часть 4)

#### Автосохранение чатов

Автоматическое сохранение всех чатов в конференции, не требуя от организаторов выполнения ручного сохранения текста чата после начала конференции.

Звуковое уведомление, когда пользователь подключается к конференции или покидает ее

#### Передача файлов

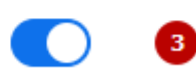

Организаторы и участники могут передавать файлы в чате во время конференции. (у.)

Пункт 1 – Автосохранение чатов (Оставляем ВКЛЮЧЕНО)

Пункт 2 – Звук, если кто-то выходит или входит (ВКЛЮЧЕНО, если кто-то из учеников уйдёт или придёт, сможете получить об этом уведомление)

Пункт 3 – Передача файлов (ВКЛЮЧЕНО, иначе не сможете передавать во время урока обучающие материалы в чате)

#### 6. Важные настройки (часть 5)

| Всегда показывать панель инструментов 🚺 1                                                            | Изменено | Сброс |
|----------------------------------------------------------------------------------------------------|----------|-------|
| Всегда показывать элементы управления<br>конференцией во время конференции <i>ए</i>                  |          |       |
| Показывать окна Zoom во время трансляции экрана 🗾 2<br>🕼                                             | Изменено | Сброс |
| Демонстрация экрана 🛛 👔                                                                              | Изменено | Сброс |
| Разрешить организаторам и участникам<br>демонстрировать экран или содержимое во время<br>конференции |          |       |
| Кто может осуществлять трансляцию? 4                                                                 |          |       |
| <ul> <li>Только организатор</li> <li>Все участники (?)</li> </ul>                                    |          |       |
| Кто может включить трансляцию экрана, когда кто-то <b>5</b><br>уже осуществляет трансляцию?          |          |       |
| <ul> <li>Только организатор</li> <li>Все участники (?)</li> </ul>                                    |          |       |

Пункт 1 – Показывать панель инструментов (по желанию)

Пункт 2 – Окно Zoom во время трансляции (если необходимо постоянно демонстрировать и рассказывать, какие кнопки надо нажимать в Zoom,

то ВКЛЮЧЕНО. Если такой необходимости нет, то ВЫКЛЮЧЕНО, чтобы не отвлекало во время демонстрации экрана)

Пункт 3 – Демонстрация экрана (ВКЛЮЧЕНО. Иначе не сможете показывать свои обучающие материалы)

Пункт 4 – Кто может показывать свой экран (Рекомендую поставить «Все участники», иначе никто не сможет показывать экран, кроме вас)

Пункт 5 – Кто одновременно сможет показывать экран (Рекомендую оставить «Только организатор»)

## 7. Важные настройки (часть 6)

#### Групповое HD-видео

Включить повышенное качество видео для организатор и участников. (Требуется более широкая пропускная способность сети.) 2

#### Изображение виртуального фона

Разрешить пользователям заменять свой фон любым выбранным изображением. Выберите или выгрузите изображение в настройках настольного приложения Zoom.

✓ Allow use of videos for virtual backgrounds IV

#### Manage virtual background (?)

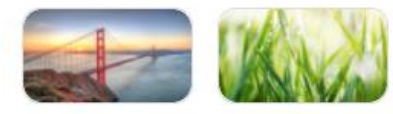

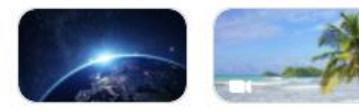

Пункт 1 — качество видео (Если у вас хороший интернет, то рекомендую ВКЛЮЧЕНО, если интернет плохой, то ВЫКЛЮЧЕНО, иначе будет тормозить и искажаться)

Пункт 2 — Виртуальный фон (Рекомендую оставить ВКЛЮЧЕНО, чтобы была возможность использовать задний фон в виде картинки, вместо вашей реальной обстановкой)

# Конец Быстрый старт в Zoom (часть 2)